## Viewing an Approved TAR:

ArmylgnitED - Service Member

Click on 'Tuition Assistance Requests':

| ign | ited <mark>え</mark> ≡       |
|-----|-----------------------------|
| EDU | ICATION RECORD              |
| 88  | Dashboard                   |
|     | Messages                    |
| F   | Tuition Assistance Requests |
| ~   | Education Goals             |

Locate the course for which you have requested TA:

| ← Tuition Assistance Requests                                |                      |        |            |                             |                      |   |
|--------------------------------------------------------------|----------------------|--------|------------|-----------------------------|----------------------|---|
| Tuition Assistance Requests Other Funded Enrollments         |                      |        |            |                             |                      |   |
| Filter By                                                    |                      |        |            |                             |                      |   |
| ID #001 Army University                                      |                      |        |            |                             |                      |   |
| MATH110 - College Algebra 08/01/2022 - 11/20/2022            | Level: Undergraduate | Grade: | Credits: 3 | Government Cost: \$750.00   | Student Cost: \$0.00 | ~ |
| BIOL133 - General Biology I with Lab 08/01/2022 - 11/20/2022 | Level: Undergraduate | Grade: | Credits: 4 | Government Cost: \$1,000.00 | Student Cost: \$0.00 | ~ |
| CANCEL                                                       |                      |        |            |                             |                      |   |
| ID #001 Army University                                      |                      |        |            |                             |                      |   |
| APPROVED • ACTIVE TA                                         |                      |        |            |                             |                      |   |
| PSYC221 - Personality Theories 08/01/2022 - 11/20/2022       | Level: Undergraduate | Grade: | Credits: 3 | Government Cost: \$750.00   | Student Cost: \$0.00 | ~ |
| DPRINT PDF CANCEL                                            |                      |        |            |                             |                      |   |
| ID #001 Army University                                      |                      |        |            |                             |                      |   |
|                                                              |                      |        |            |                             |                      |   |
| PSYC101 - Introduction to Psychology 05/30/2022 - 07/31/2022 | Level: Undergraduate | Grade: | Credits: 3 | Government Cost: \$750.00   | Student Cost: \$0.00 | ~ |
| Derivit for                                                  |                      |        |            |                             |                      |   |

If TA has been approved, then **'APPROVED'** will be listed under the course.

If TA is still in a pending status, then 'PENDING APPROVAL' will be listed under the course.

SM has the option to 'cancel' TA Request as well as view/print PDF of TA Request Form:

| ← Tuition Assistance Requests                                |                                                                                           |
|--------------------------------------------------------------|-------------------------------------------------------------------------------------------|
| Tultion Assistance Requests Other Funded Enrollments         |                                                                                           |
| Filter By                                                    |                                                                                           |
| ID #001 Army University                                      |                                                                                           |
| PENDING APPROVAL    ACTIVE TA                                |                                                                                           |
| MATH110 - College Algebra 08/01/2022 - 11/20/2022            | Level: Undergraduate Grade: Credits: 3 Government Cost: \$750.00 Student Cost: \$0.00 🗸   |
| BIOL133 - General Biology I with Lab 08/01/2022 - 11/20/2022 | Level: Undergraduate Grade: Credits: 4 Government Cost: \$1,000.00 Student Cost: \$0.00 🗸 |
|                                                              |                                                                                           |
| ID #001 Army University                                      |                                                                                           |
| APPROVED • ACTIVE TA                                         |                                                                                           |
| PSYC221 - Personality Theories 08/01/2022 - 11/20/2022       | Level: Undergraduate Grade: Credits: 3 Government Cost: \$750.00 Student Cost: \$0.00 🗸   |
| DPRINT PDF CANCEL                                            |                                                                                           |
| ID #001 Army University                                      |                                                                                           |
|                                                              |                                                                                           |
| PSYC101 - Introduction to Psychology 05/30/2022 - 07/31/2022 | Level: Undergraduate Grade: Credits: 3 Government Cost: \$750.00 Student Cost: \$0.00 🗸   |
| DPRINT PDF                                                   |                                                                                           |

### IF 'CANCEL' is selected:

| ← Tuition Assistance Requests                                |                                                                                               |   |                      |        |            |                             |                      |   |
|--------------------------------------------------------------|-----------------------------------------------------------------------------------------------|---|----------------------|--------|------------|-----------------------------|----------------------|---|
| Tuition Assistance Requests Other Funded Enrollments         |                                                                                               |   |                      |        |            |                             |                      |   |
| FilterBy •                                                   |                                                                                               |   |                      |        |            |                             |                      |   |
| ID #001 Army University                                      |                                                                                               |   |                      |        |            |                             |                      |   |
| PENDING APPROVAL + ACTIVE TA                                 | Cancel Tuition Assistance                                                                     |   |                      |        |            |                             |                      |   |
| MATH110 - College Algebra 08/01/2022 - 11/20/2022            | Request                                                                                       | 4 | Level: Undergraduate | Grade: | Credits: 3 | Government Cost: \$750.00   | Student Cost: \$0.00 | ~ |
| BIOL133 - General Biology I with Lab 08/01/2022 - 11/20/2022 | Are you sure you want to cancel this tuition assistance request application? There is no updo |   | Level: Undergraduate | Grade: | Credits: 4 | Government Cost: \$1,000.00 | Student Cost: \$0.00 | ~ |
| CANCEL                                                       | operation and you will have to resubmit your<br>application.                                  |   |                      |        |            |                             |                      |   |
| ID #001 Army University                                      | YES NO                                                                                        |   |                      |        |            |                             |                      |   |
| APPROVED + ACTIVE TA                                         |                                                                                               |   |                      |        |            |                             |                      |   |
| PSYC221 - Personality Theories 08/01/2022 - 11/20/2022       |                                                                                               |   | Level: Undergraduate | Grade: | Credits: 3 | Government Cost: \$750.00   | Student Cost: \$0.00 | ~ |
| PRINT PDF CANCEL                                             |                                                                                               |   |                      |        |            |                             |                      |   |
| ID #001 Army University                                      |                                                                                               |   |                      |        |            |                             |                      |   |
| APPROVED & ACTIVE TA                                         |                                                                                               |   |                      |        |            |                             |                      |   |
| PSYC101 - Introduction to Psychology 05/30/2022 - 07/31/2022 |                                                                                               |   | Level: Undergraduate | Grade: | Credits: 3 | Government Cost: \$750.00   | Student Cost: \$0.00 | ~ |
| Breintfor                                                    |                                                                                               |   |                      |        |            |                             |                      |   |

# **NOTE:** Once 'yes' is selected, the operation **CANNOT** be undone. A resubmission would need to be completed.

#### **IF 'PRINT PDF'** is selected:

| TA PROCESS UPDATES:                                          |                      |        |            |                           |                      | × |
|--------------------------------------------------------------|----------------------|--------|------------|---------------------------|----------------------|---|
| ← Tuition Assistance Requests                                |                      |        |            |                           |                      |   |
| Tuition Assistance Requests Other Funded Enrollments         |                      |        |            |                           |                      |   |
| Filter By                                                    |                      |        |            |                           |                      |   |
| ID #001 Army University                                      |                      |        |            |                           |                      |   |
| P5YC221 - Personality Theories 08/01/2022 - 11/20/2022       | Level: Undergraduate | Grade: | Credits: 3 | Government Cost: \$750.00 | Student Cost: \$0.00 | ~ |
| ID #001 Army University                                      |                      |        |            |                           |                      |   |
| APPROVED + ACTIVE TA                                         |                      |        |            |                           |                      |   |
| PSYC101 - Introduction to Psychology 05/30/2022 - 07/31/2022 | Level: Undergraduate | Grade: | Credits: 3 | Government Cost: \$750.00 | Student Cost: \$0.00 | ~ |
| D servit soc                                                 |                      |        |            |                           |                      |   |

#### Click 'OPEN FILE':

| S EDUCATION PROCEAMS -                                       |                  |           | Downloads                                      | Ď                                           | a 🖉 🖷              | + ~ @ |
|--------------------------------------------------------------|------------------|-----------|------------------------------------------------|---------------------------------------------|--------------------|-------|
| TA PROCESS UPDATES!                                          |                  |           | FundingRe<br>Open file<br>FundingRe<br>Removed | :quest (3).pdf<br><del>:quest (4).pdf</del> |                    | ×     |
| ← Tuition Assistance Requests                                |                  |           | Empired FundingRemoved                         | <del>:quest (3).pdf</del>                   |                    |       |
| Tuition Assistance Requests Other Funded Enrollments         |                  |           |                                                |                                             |                    |       |
| Filter By                                                    |                  |           |                                                |                                             |                    |       |
| ID #001 Army University                                      |                  |           |                                                |                                             |                    |       |
| APPROVED + ACTIVE TA                                         |                  |           |                                                |                                             |                    |       |
| PSYC221 - Personality Theories 08/01/2022 - 11/20/2022       | Level: Undergrad | ate Grade | : Credits: 3                                   | Government Cost: \$750.00                   | Student Cost: \$0. | • • • |
| DPRINT PDF CANCEL                                            |                  |           |                                                |                                             |                    |       |
| ID #001 Army University                                      |                  |           |                                                |                                             |                    |       |
| APPROVED • ACTIVE TA                                         |                  |           |                                                |                                             |                    |       |
| PSYC101 - Introduction to Psychology 05/30/2022 - 07/31/2022 | Levei: Undergrad | ate Grade | Credits: 3                                     | Government Cost: \$750.00                   | Student Cost: \$0. | .00 🗸 |
| D PRINT POF                                                  |                  |           |                                                |                                             |                    |       |

## This allows the SM to view their digitally signed TA Request Form:

|                                                                                                    | ANI                                                                                                    | DATA REQUIRE                                                                                                    | D BY THE PRIVACY                                                                                                    | ACT OF 1974                                                                                                    | 201                                                                                                    |                                                                                                    |                                                                                                    |                                                                                                    |
|----------------------------------------------------------------------------------------------------|----------------------------------------------------------------------------------------------------|----------------------------------------------------------------------------------------------------|----------------------------------------------------------------------------------------------------|----------------------------------------------------------------------------------------------------|----------------------------------------------------------------------------------------------------|----------------------------------------------------------------------------------------------------|----------------------------------------------------------------------------------------------------|----------------------------------------------------------------------------------------------------|
| AUTHORIT: TO USC 2007 Payment of Tuil<br>PRINCIPAL PURPOSE: To process an indiv<br>https://dpcid.defense.gov/Privacy/SORNsInd<br>ROUTINE USES: Information from this form<br>of their duties. In addition, this form is subject<br>DISCLOSURE: Voluntary; however, failure to                                                                                                    | tion for Off-Duty Trainii<br>ridual's request for Arm<br>ex/DOD-wide-SORN-A<br>will be viewed by Army<br>t to proper and necess<br>o provide the information                                                                                                    | ng or Education<br>ny Tuition Assis<br>article-View/Arti<br>/ Continuing Ed<br>any routine use<br>on may result in                                                                                                    | n; AR 621-5, Army<br>tance (TA). For ad<br>icle/570092/a0621<br>fucation System p<br>is identified in the<br>in denial of Army Ti                                                                                                    | Continuing Ed<br>Iditional informs<br>-1-ahrc.aspx.<br>ersonnel or aca<br>system of recor-<br>uition Assistance                                                                                                    | ucation System.<br>ation see the Sys<br>ademic institution<br>rds notice specifi<br>ce (TA).                                                                                                    | Proponent ag<br>stem of Recor<br>is who have a<br>ed in the prin                                                                                                    | gency is DCS,<br>ds Notice A06<br>a need for it in<br>cipal purpose                                                                                                    | , G=1.<br>821-1-AHRC<br>the performance<br>statement.                                                                                                    |
| LAST NAME, FIRST NAME, MIDDLE                                                                                                    | INITIAL:                                                                                                    |                                                                                                    | RANK:<br>E4                                                                                                    | 1                                                                                                    | ETS/DOS:                                                                                                    | IN<br>11                                                                                                    |                                                                                                    | I STUDENT ID                                                                                                    |
| OPGANIZATION:                                                                                                    | DUTY PHONE                                                                                                    |                                                                                                    | INSTITUTION                                                                                                    |                                                                                                    | TV:                                                                                                    | 1.                                                                                                    | 23430                                                                                                    |                                                                                                    |
| 0000 Test Unit OR/                                                                                                    | 5555555                                                                                                    |                                                                                                    |                                                                                                    | 00# CI                                                                                                    | 1 Army Lin                                                                                                    | ivorcity                                                                                                    |                                                                                                    |                                                                                                    |
| Personal Phone: 5555555                                                                                                    | Persor                                                                                                    | nal Email Ad                                                                                                    | dress: jocsm                                                                                                    | ID #00                                                                                                    | L.com                                                                                                    | IVEISILY                                                                                                    |                                                                                                    |                                                                                                    |
| COURSE DESCRIPTION                                                                                                    |                                                                                                    | D                                                                                                    | ATES                                                                                                    | CREDIT                                                                                                    | CREDITS                                                                                                    | CREDIT                                                                                                    | TOTAL                                                                                                    | GOV COST                                                                                                    |
| PSVC221 - Personality Theories                                                                                                    |                                                                                                    | 08/01/202                                                                                                    | 2 - 11/20/2022                                                                                                    | SH                                                                                                    | 3                                                                                                    | \$250.00                                                                                                    | 50.00                                                                                                    | \$750.00                                                                                                    |
| ISTC221 - PEISONARY FICORES                                                                                                    |                                                                                                    | 00/01/202                                                                                                    | 2 - 11/20/2022                                                                                                    |                                                                                                    |                                                                                                    | 3230.00                                                                                                    | 30.00                                                                                                    | 3750.00                                                                                                    |
|                                                                                                    |                                                                                                    |                                                                                                    |                                                                                                    |                                                                                                    |                                                                                                    |                                                                                                    |                                                                                                    |                                                                                                    |
|                                                                                                    |                                                                                                    |                                                                                                    |                                                                                                    |                                                                                                    |                                                                                                    |                                                                                                    |                                                                                                    |                                                                                                    |
|                                                                                                    |                                                                                                    |                                                                                                    |                                                                                                    |                                                                                                    |                                                                                                    |                                                                                                    |                                                                                                    |                                                                                                    |
| SO.00                                                                                                    | \$750.00                                                                                                    | DN:                                                                                                    | \$750.0                                                                                                    | OVERNMEN<br>00                                                                                                    | IT COST:                                                                                                    | \$0.00                                                                                                    | . STUDENT<br>)                                                                                                    | COST:                                                                                                    |
|                                                                                                    | <b>I</b>                                                                                                    | TERMS                                                                                                    |                                                                                                    |                                                                                                    |                                                                                                    |                                                                                                    |                                                                                                    |                                                                                                    |
| I agree that no changes will be made in the<br>to the Army and/or the school. I understand<br>remaining amount and any other costs and<br>shall not exceed \$4000 per FY. I understand<br>below, graduate "C" or below, or equivalent<br>the course was not due to reasons beyond<br>be in accordance with DoDFMR, Vol 7A, Ch                                                                                                    | above course(s) or do<br>that the Army will pay<br>fees. I understand tha<br>d that I will reimburse<br>s); incomplete "I" grad<br>my control (IAW AR 6:<br>hapter 50. I understan                                                                                                    | In a mounts w<br>100% of my to<br>t I may use bo<br>the Total Gove<br>es unresolved<br>21-5). I hereby<br>d that this app                                                                                                    | AND COND<br>without the approv-<br>uition up to \$250 p<br>th Tuition Assistar<br>mment Cost aboo<br>180 days after the<br>voluntarily author<br>lication does not g                                                                                                    | al of the issuin<br>our SH not to ence (TA) and Cove<br>for non-come<br>e class end datize the amoun<br>guarantee that                                                                                                    | g education cen<br>exceed 16SH per<br>redentialing Ass<br>pletions; unsatis<br>te; or withdrawal<br>t to be withdraw<br>funds are availa                                                                                                    | ter staff; othe<br>r fiscal year (i<br>sistance; how<br>sfactory grade<br>Is if determine<br>n from my pa<br>ble, and that                                                                                                    | erwise, I will p.<br>FY). I agree to<br>rever, the con-<br>es (undergrad<br>ed that the fai<br>ny. Collection<br>the US Army                                                                                                    | ay the difference<br>o pay the<br>nbined usage<br>duate "D" or<br>ilure to complete<br>of this debt will<br>has no                                                                                                    |
| I agree that no changes will be made in the<br>to the Army and/or the school. I understand<br>remaining amount and any other costs and<br>shall not exceed \$4000 per FY. I understand<br>below, graduate "C" or below, or equivalent<br>the course was not due to reasons beyond i<br>be in accordance with DoDFMR, Vol 7A, Ch<br>obligation to fund this application until it has<br>receipt of the TA funds. I understand that it<br>days past class end date are considered ov<br>information (course grades, degree complet<br>information as needed with Army Civilians a<br>AR 621-5 apply.                                                                                                    | above course(s) or do<br>that the Army will pay<br>fees. I understand that<br>d that I will reimburse I<br>s), incomplete T' grad<br>my control (IAW AR 6:<br>appler 50. I understan<br>been approved by the<br>redue and will prevent<br>tion status, etc.) by the<br>and Army Contractors of                                                                                                    | silar amounts v<br>100% of my ti<br>1 I may use bo<br>the Total Gove<br>es unresolved<br>21-5). I hereby<br>d that this app<br>e education se<br>ensure my gra<br>t me from appl<br>a above institut<br>only for their re                                                                                                    | AND COND<br>ithout the approv.<br>altion up to \$250 p<br>th Tuition Assistar<br>rumment Cost abov<br>180 days after the<br>voluntarily author<br>lication does not g<br>rvices staff. I unde<br>des are updated i<br>vig for TA and wi<br>ion to the Army (F<br>sponsibilities and                                                                                                    | al of the issuin<br>ber SH not to e<br>here (TA) and C<br>ve for non-com<br>e class end dai<br>(ze the amoun<br>juarantee that<br>erstand that TA<br>ill result in reco<br>2L 93-588). I g<br>i contracts for o                                                   | g education cen<br>exceed 16SH per<br>credentialing Ass<br>pletions; unsatis<br>te; or withdrawa<br>funds are availa<br>for courses sta<br>for courses sta<br>icial system of rra<br>pupment of TA. I<br>rant permission<br>education service                                                                                                    | ter staff; other<br>r fiscal year (i<br>istance; how<br>factory grade<br>is if determine<br>n from my pa<br>bile, and that<br>rting in the ne-<br>ecord (Armyle<br>authorize the<br>for the Army<br>es/programs.                                              | erwise, I will p<br>FY). I agree to<br>ever, the con-<br>es (undergrad-<br>ed that the fai<br>y. Collection-<br>the US Army<br>ext FY is con-<br>gnitED). Grad<br>e release of a<br>to share my a<br>. All policies a                                   | ay the difference<br>o pay the<br>nbined usage<br>fuate "D" or<br>illure to complete<br>this debt will<br>has no<br>ditional until<br>les that are 60<br>cademic<br>scademic<br>und conditions in                                                                                                    |
| I agree that no changes will be made in the<br>to the Army and/or the school. I understand<br>remaining amount and any other costs and<br>shall not exceed \$4000 per FY. I understan<br>below, graduate "C" or below, or equivalent<br>the course was not due to reasons beyond 1<br>be in accordance with DoDFMR, Vol 7A, Ch<br>obligation to fund this application until it has<br>receipt of the TA funds. I understand that it<br>days past class end date are considered ov<br>information (course grades, degree complet<br>information as needed with Army Civilians a<br>AR 621-5 apply.<br>INITIAL: I certify that I am requesting<br>agree to all of the above                                                                                                    | above course(s) or do<br>that the Army will pay<br>fees. I understand that<br>d that I will reimburse I<br>s), incomplete T' grad<br>my control (IAW AR 6:<br>appler 50. I understan<br>been approved by the<br>redue and will prevent<br>ion status, etc.) by the<br>and Army Contractors<br>Tuittion Assistance<br>Ferms and Condition                                                                                                    | silar amounts v<br>100% of my tr<br>t I may use bo<br>the Total Gove<br>es unresolved<br>21-5). I hereby<br>a ducation se<br>ensure my gra<br>d that this app<br>e aducation se<br>ensure my gra<br>a ducation se<br>ensure my gra<br>a dove institut<br>only for their re<br>(TA) for the c<br>1s.                                                                                                    | AND COND<br>without the approv-<br>uition up to \$250 p<br>th Tuition Assistan<br>rumment Cost abo-<br>180 days after the<br>voluntarily authoro<br>lication does not g<br>rvices staff. I unde<br>des are updated i<br>lication does not g<br>rvices staff. I unde<br>des are updated i<br>ying for TA and wi<br>ion to the Army (F<br>sponsibilities and<br>ourse(s) listed a                                                                                                    | ITIONS<br>al of the issuin<br>ber SH not to e<br>nee (TA) and C<br>ve for non-com<br>e class end da<br>ize the amoun<br>guarantee that<br>restand that TA<br>in the Army off<br>il result in recc<br>PL 93-568). I g<br>i contracts for e                         | g education cen<br>xceed 16SH per<br>redentialing Ass<br>pletions; unsatis<br>e, or withdrawal<br>t to be withdrawa<br>funds are availa<br>for courses sta<br>icial system of rr<br>upment of TA. I<br>rant permission<br>education servic                                                                                                    | ter staff, othe<br>fiscal year (<br>istance; how<br>factory grad-<br>is if determin<br>forom my pa-<br>ble, and that<br>rting in the n<br>cord (Army)<br>authorize the<br>for the Army<br>es/programs.                                                        | erwise, I will p<br>FY), I agree to<br>vever, the con<br>es (undergrad<br>ed that the fai<br>y, Collection<br>the US Army<br>ext FY is con<br>gniED). Grad<br>priEo, Grad<br>e release of a<br>to share my a<br>All policies a                          | ay the difference<br>o pay the<br>nbined usage<br>fuate "D" or<br>illure to complete<br>this debt will<br>has no<br>ditional until<br>les that are 60<br>cademic<br>scademic<br>und conditions in                                                                                                    |
| I agree that no changes will be made in the<br>to the Army and/or the school. I understand<br>remaining amount and any other costs and<br>shall not exceed \$4000 per FY. I understan<br>below, graduate "C" or below, or equivalent<br>the course was not due to reasons beyond i<br>be in accordance with DoDFMR, Vol 7A, Ch<br>obligation to fund this application until it has<br>receipt of the TA funds. I understand that it<br>days past class end date are considered ov<br>information (course grades, degree complet<br>information as needed with Army Civilians a<br>AR 621-5 apply.<br>INITIAL:<br>All policies and conditions i<br>SIGNATURE OF APPLICANT:                                                                                                    | above course(s) or do<br>that the Army will pay<br>fees. I understand that<br>d that I will reimburse I<br>s), incomplete "T grad<br>my control (kW AR 6:<br>understan<br>been approved by th<br>is my responsibility to<br>erdue and will prevent<br>tion status, etc.) by the<br>and Army Contractors<br>g Tuittion Assistance<br>Ferms and Condition<br>in AR 621-5 apply.                                                                                                   | silar amounts v<br>100% of my tr<br>t I may use bo<br>the Total Gove<br>es unresolved<br>21-5). I hereby<br>a dthat this app<br>e education se<br>ensure my gra<br>a bove institut<br>only for their re<br>(TA) for the c<br>ns.                                                                                                    | AND CONDI<br>Without the approvo-<br>uition up to \$250 p<br>th Tuition Assistar<br>trument Cost aboo<br>180 days after the<br>voluntarily authoo<br>lication does not g<br>rvices staff. I unde<br>des are updated i<br>icitation does not g<br>rvices staff. I unde<br>des are updated i<br>ying for TA and wi<br>ion to the Army (F<br>esponsibilities and<br>ourse(s) listed a                                                                                                    | ITIONS<br>al of the issuin<br>ser SH not to e<br>here (TA) and C<br>ve for non-com<br>e class end da<br>ize the amoun<br>juarantee that<br>erstand that TA<br>erstand that TA<br>il result in reco<br>PL 93-568). I g<br>i contracts for e<br>bove.               | g education cen<br>xxceed 16SH per<br>redentialing Ass<br>pletions; unsatif<br>te; or withdrawal<br>t to be withdrawal<br>t to be withdrawal<br>t nds are availai<br>cical system of rr<br>upment of TA. I<br>rant permission i<br>education service<br>DATE                                                                                                    | ter staff; othe<br>fiscal year (<br>istance; how<br>factory grad<br>is if determin<br>n from my pa<br>bile, and that<br>rting in the n<br>cord (Army)<br>authorize the<br>for the Army<br>es/programs.                                                        | erwise, I will p<br>FY). I agree to<br>vever, the con<br>es (undergrad<br>ed that the fail<br>y. Collection<br>y. Collection<br>w. Collection<br>with US Army<br>ext FY is contor<br>mitED. Grad<br>e release of a<br>to share my a<br>. All policies a | ay the difference<br>o pay the<br>nbined usage<br>tuate "D" or<br>liure to complete<br>of this debt will<br>has no<br>ditional until<br>les that are 60<br>cademic<br>scademic<br>und conditions in                                                                                                    |
| I agree that no changes will be made in the<br>to the Army and/or the school. I understant<br>to the Army and/or the school. I understant<br>below, graduate "C" or below, or equivalent<br>the course was not due to reasons beyond i<br>be in accordance with DoDFMR, Vol 7A, Ch<br>obligation to fund this application until it has<br>receipt of the TA funds. I understand that it<br>days past class end date are considered ow<br>information as needed with Army Civilians a<br>AR 621-5 apply.                                                                                                    | above course(s) or do<br>that the Army will pay<br>fees. I understand that<br>d that I will reimburse I<br>s), incomplete "1" grad<br>my control (kW AR 6:<br>hapter 50. I understan<br>been approved by th<br>is my responsibility to<br>erdue and will prevent<br>ion status, etc.) by the<br>and Army Contractors<br>Tuition Assistance<br>Ferms and Conditior<br>in AR 621-5 apply.<br>BY Joe Smith                                                                         | silar amounts v<br>100% of my to<br>100% of my to<br>110% of my to<br>110% of my to<br>110% of my to<br>110% of my to<br>110% of my to<br>110% of the<br>110% of the | AND CONDU-<br>vilhout the approvo-<br>uition up to \$250 p<br>th Tuition Assistar-<br>rmment Cost abor-<br>180 days after thi-<br>voluntarily author<br>lication does not g<br>vrices staff. I unde<br>des are updated i<br>ying for TA and wi<br>ion to the Army (F<br>esponsibilities and<br>ourse(s) listed a                                                                                                    | ITIONS<br>al of the issuin<br>ser SH not to e<br>here (TA) and C<br>ve for non-com<br>e class end da<br>tize the amoun<br>yuarantee that<br>e restand that TA<br>in the Army off<br>ill result in recc<br>PL 93-568). I g<br>contracts for o                      | g education cen<br>xxceed 16SH per<br>redentialing Ass<br>pletions; unsatis<br>te; or withdrawal<br>t to be withdrawa<br>t to be withdrawa<br>funds are availa<br>icial system of re<br>upment of TA. I<br>rant permission 1<br>education service<br>DATH<br>6/1                                                                                                    | ter staff; othe<br>fiscal year (<br>isitance; how<br>ifactory grads<br>is if determin<br>in from my pa<br>bie, and that<br>tring in the n, and that<br>tring in the n, we<br>ecord (Armylę<br>authorize the<br>for the Armyl<br>es/programs.<br>E:<br>3/20222 | erwise, I will p<br>FY). I agree to<br>rever, the con-<br>es (undergrad<br>et that the fail<br>ty. Collection<br>the US Army<br>ext FY is con-<br>gniED). Grad<br>r release of a<br>to share my a<br>.All policies a<br>8:29:31                         | ay the difference<br>o pay the<br>nbined usage<br>Juste "D" or<br>liure to complete<br>of this debt will<br>has no<br>stitonal until<br>les that are 60<br>cademic<br>academic<br>ind conditions in                                                                                                    |
| I agree that no changes will be made in the<br>to the Army and/or the school. I understand<br>remaining amount and any other costs and<br>shall not exceed \$4000 per FY. I understand<br>below, graduate "C" or below, or equivalent<br>the course was not due to reasons beyond i<br>be in accordance with DoDFMR, Vol 7A, Ch<br>obligation to fund this application until it has<br>receipt of the TA funds. I understand that it<br>days past class end date are considered ov<br>information as needed with Army Civilians a<br>AR 621-5 apply.<br>INITIAL:<br>I certify that I am requesting<br>1 agree to all of the above T<br>All policies and conditions T<br>SIGNATURE OF APPLICANT:<br>** // DIGITALLY SIGNED<br>INITIAL:<br>Approved. The applicant is                                                                                                    | above course(s) or do<br>that the Army will pay<br>fees. I understand tha<br>d that I will reimburse I<br>s), incomplete T' grad<br>my control (IAW AR 6:<br>appter 50. I understan<br>been approved by the<br>redue and will prevent<br>ion status, etc.) by the<br>and Army Contractors<br>Tuition Assistance<br>Ferms and Condition<br>in AR 621-5 apply.<br>BY Joe Smith<br>considered qualifie                                                                             | silar amounts v<br>100% of my ti<br>1 may use bo<br>te Total Gove<br>es unresolved<br>21-5). I hereby<br>e education se<br>ensure my gra<br>e ducation se<br>ensure my gra<br>e above institut<br>only for their re<br>(TA) for the con-<br>.// **<br>d for the court                                                                                                    | AND CONDITION CONTROL CONTROL  | ITIONS<br>all of the issuin<br>per SH not to e<br>nee (TA) and C<br>e class end da<br>ize the amoun<br>guarantee that<br>ir the Army off<br>ill result in recc<br>1, 93-563). I g<br>i contracts for o                                                            | g education cen<br>xxceed 16SH per<br>redentialing Ass<br>ipletions; unsatis<br>to be withdrawa<br>funds are availa<br>to be withdrawa<br>funds are availa<br>to so curses sta<br>icial system of r<br>pupment of TA. I<br>support of TA. I<br>education service<br>DATH<br>6/1<br>the certification                                                                                                    | ter staff; othe<br>fiscal year (<br>isistance; how<br>ifactory grad-<br>is if determin<br>n from my pa<br>bile, and that<br>tring in the n<br>cord (Armyk<br>authorize the<br>for the Army<br>es/programs.                                                    | Invise, I will p<br>FY). I agree the<br>rever, the con-<br>es (undergrad<br>de that the fail<br>y. Collection<br>the US Army<br>et IFY is con-<br>gnitED). Grad<br>e release of a<br>to share my a<br>. All policies a<br>8:29:31                       | ay the difference<br>o pay the<br>hbined usage<br>sluate "D" or<br>liure to complete<br>of this debt will<br>'has no<br>Silional until<br>les that are 60<br>cademic<br>cademic<br>cademic<br>ind conditions in                                                                                                    |
| I agree that no changes will be made in the<br>to the Army and/or the school. I understant<br>be to the Army and/or the school. I understant<br>below, graduate "C" or below, or equivalent<br>the course was not due to reasons beyond i<br>be in accordance with DoDFMR, Vol 7A, Ch<br>obligation to fund this application until it has<br>receipt of the TA funds. I understand that I i<br>days past class end date are considered ov<br>information as needed with Army Civilians a<br>AR 621-5 apply.<br>INITIAL:<br>SIGNATURE OF APPLICANT:<br>** // DIGITALLY SIGNED<br>INITIAL:<br>Approved. The applicant is<br>DISAPPROVED BECAUSE:                                                                                                    | above course(s) or do<br>that the Army will pay<br>fees. I understand that<br>d that I will reimburse I<br>s), incomplete "1' grad<br>my control (KW AR 6:<br>hapter 50. I understan<br>been approved by th<br>is my responsibility to<br>erdue and will prevent<br>tion status, etc.) by the<br>and Army Contractors of<br>the approved by the<br>rerms and Condition<br>in AR 621-5 apply.<br>BY Joe Smith<br>considered qualifier                                            | stlar amounts v<br>100% of my to<br>100% of my to<br>100% of my to<br>11 may use bo<br>est unresolved<br>21-5). I hereby<br>d that this app<br>e education se<br>ensure my gra<br>ensure my gra<br>ensure my gra<br>ensure my gra<br>ensure my gra<br>above institut<br>only for their re<br>(TA) for the c<br>s.<br>// **<br>d for the court                                                                                                    | AND CONDU<br>ithout the approv.<br>uition up to \$250 p<br>th Tuition Assistar<br>imment Cost abov<br>180 days after the<br>voluntarily author<br>lication does not g<br>vices staff. I unde<br>des are updated i<br>viging for TA and wi<br>ion to the Army (F<br>esponsibilities and<br>ourse(s) listed a<br>rse(s). Eligibility                                                                                                    | ITIONS<br>al of the issuin<br>ser SH not to e<br>once (TA) and C<br>we for non-com<br>e class end da<br>tize the amoun<br>yuarantee that<br>erstand that TA<br>in the Army off<br>ill result in rece<br>le 93-568). Ig<br>contracts for o                         | g education cen<br>xxceed 16SH per<br>redentialing Ass<br>ipletions; unsatis<br>t to be withdrawa<br>t to be withdrawa<br>funds are availa<br>icial system of re<br>upment of TA. I<br>sources sta<br>icial system of re<br>upment of TA. I<br>ant permission<br>education service<br><b>DATE</b><br>6/1<br>the certification                                                                                                    | ter staff; othe<br>fiscal year (<br>lisitance; how<br>ifactory grads<br>is if determin<br>n from my pa<br>bie, and that<br>tring in the n<br>ecord (Armylę<br>authorize thi<br>for the Armyl<br>es/programs.                                                  | ewise, I will p<br>FY). I agree to<br>rever, the con-<br>es (undergrad<br>ed that the fail<br>ty. Collection<br>the US Army<br>at FY is con-<br>gnitED). Grad<br>r release of a<br>to share my a<br>All policies a<br>8:29:31                           | ay the difference<br>o pay the<br>nbined usage<br>Juate "D" or<br>liure to complete<br>of this debt will<br>has no<br>Sitional until<br>les that are 60<br>cademic<br>keademic<br>ind conditions in                                                                                                    |
| I agree that no changes will be made in the<br>to the Army and/or the school. I understand<br>shall not exceed \$4000 per FY. I understand<br>below, graduate "C" or below, or equivalent<br>the course was not due to reasons beyond i<br>be in accordance with DoDFMR, Vol 7A, CP<br>obligation to fund this application until it has<br>receipt of the TA funds. I understand that I i<br>days past class end date are considered ov<br>information (course grades, degree complet<br>information as needed with Army Civilians a<br>AR 621-5 apply.<br>INITIAL: I certify that I am requesting<br>I agree to all of the above T<br>All policies and conditions i<br>SIGNATURE OF APPLICANT:<br>** // DIGITALLY SIGNED<br>INITIAL: Approved. The applicant is<br>DISAPPROVED BECAUSE:                                                                                                    | above course(s) or do<br>that the Army will pay<br>lees. I understand tha<br>d that I will reimburse I<br>s), incomplete T' grad<br>my control (IAW AR 6:<br>appler 50. I understan<br>been approved by the<br>redue and will prevent<br>ion status, etc.) by the<br>and Army Contractors<br>Tuition Assistance<br>Ferms and Condition<br>in AR 621-5 apply.<br>BY Joe Smith<br>considered qualifier                                                                            | stlar amounts v<br>100% of my tr<br>1 may use bo<br>the Total Gove<br>es unresolved<br>21-5). I hereby<br>a education se<br>ensure my gra<br>d that this app<br>a education se<br>ensure my gra<br>a dove instituti<br>only for their re<br>(TA) for the count<br>(TA) for the count (TA) for the count<br>(TA) for the count (TA) for the count<br>(TA) for the count (TA) for the count (TA) f                                 | AND CONDUCTOR<br>without the approvo-<br>uition up to \$250 p<br>th Tuition Assistar<br>the truthout the approvo-<br>180 days after the<br>voluntarily authoro<br>lication does not g<br>vrices staff. I unde<br>des are updated i<br>into the Army (F<br>esponsibilities and<br>ourse(s) listed a<br>vise(s). Eligibility<br>TVE-                                                                                                    | ITIONS<br>all of the issuin<br>per SH not to e<br>nce (TA) and C<br>e class end da<br>ize the amoun<br>guarantee that<br>il result in recc<br>19 (2) (2) (2) (2) (2) (2)<br>i contracts for<br>bove.                                                              | g education cen<br>xxceed 165H per<br>redentialing Ass<br>ipletions; unsatis<br>to be withdrawa<br>funds are availa<br>icial system of re<br>pupment of TA. 1<br>for courses sta<br>icial system of re<br>pupment of TA. 1<br>education servic<br>DATT<br>6/1<br>the certification                                                                                                    | ter staff; othe<br>fiscal year (<br>isistance; how<br>ifactory grad-<br>is if determin<br>in from my pa-<br>ble, and that<br>tring in the n-<br>cord (Armykj<br>authorize the<br>for the Army<br>es/programs.                                                 | rwise, I will p<br>FY). I agree to<br>rever, the con-<br>es (undergrad<br>de that the fail<br>y. Collection<br>the US Army<br>str FY is con-<br>gnitED). Grad<br>r elease of a<br>to share my a<br>. All policies a<br>8:29:31                          | ay the difference<br>o pay the<br>hbined usage<br>duate "D" or<br>liure to complete<br>of this debt will<br>has no<br>stitional until<br>les that are 60<br>cademic<br>und conditions in<br>PM                                                                                                    |
| I agree that no changes will be made in the<br>to the Army and/or the school. I understand<br>the to the Army and/or the school. I understand<br>shall not exceed \$4000 per FY. I understand<br>below, graduate "C" or below, or equivalent<br>the course was not due to reasons beyond i<br>be in accordance with DoDFMR, Vol 7A, Cr<br>obligation to fund this application until it has<br>receipt of the TA funds. I understand that it<br>days past class end date are considered ov<br>information (course grades, degree complet<br>information as needed with Army Civilians a<br>AR 621-5 apply.<br>INITIAL:<br>SIGNATURE OF APPLICANT:<br>** // DIGITALLY SIGNED<br>INITIAL:<br>Approved. The applicant is<br>DISAPPROVED BECAUSE:<br>SIGNATURE OF EDUCATION SERVI<br>** // A LITCO A DDD OVER                                                                                                    | above course(s) or do<br>that the Army will pay<br>fees. I understand that<br>d that I will reimburse I<br>s), incomplete "T grad<br>my control (kW AR 6;<br>and the second second<br>by control (kW AR 6;<br>any responsibility to<br>erdue and will prevent<br>tion status, etc.) by the<br>and Army Contractors<br>g Tuition Assistance<br>ferms and Condition<br>in AR 621-5 apply.<br>BY Joc Smith<br>considered qualifier<br>CES OFFICER REF                              | Allar amounts v<br>100% of my ti<br>1 may use bo<br>the Total Gove<br>es unresolved<br>21-5). I hereby<br>e education se<br>ensure my gra<br>a above institut<br>only for their re<br>(TA) for the cons.<br>// **<br>d for the court<br>PRESENTAT                                                                                                    | AND CONDUIND CONTRACT CONTRACT | ITIONS<br>al of the issuin<br>per SH not to e<br>nee (TA) and C<br>e class end da<br>ize the amoun<br>guarantee that<br>is the amoun<br>guarantee that<br>in the Army off<br>il result in recc<br>L 93-568). I g<br>i contracts for o                             | g education cen<br>xxceed 16SH per<br>redentialing Ass<br>pletions; unsatis<br>to be withdrawa<br>funds are availa<br>to be withdrawa<br>funds are availa<br>to be withdrawa<br>funds are availa<br>to be withdrawa<br>funds are availa<br>to be withdrawa<br>funds are availa<br>to be withdrawa<br>funds are availa<br>to be withdrawa<br>funds are availa<br>to be withdrawa<br>funds are available<br>to be withdrawa<br>funds are available<br>funds are available<br>funds are available<br>funds ar                                                                                              | ter staff; othe<br>fiscal year (<br>isistance; how<br>ifactory grade<br>is if determin<br>n from my pa<br>bile, and that<br>tring in the n uscord (Armykj<br>authorize the<br>for the Army<br>es/programs.                                                    | Invise, I will p<br>FY). I agree the<br>rever, the con-<br>es (undergrad<br>de that the fail<br>y. Collection<br>the US Army<br>et IFY is con-<br>gnitED). Grad<br>e release of a<br>to share my a<br>. All policies a<br>8:29:31                       | ay the difference<br>o pay the<br>hbined usage<br>stuate "D" or<br>liture to complete<br>of this debt will<br>'has no<br>Silional until<br>les that are 60<br>cademic<br>cademic<br>ind conditions in<br>PM                                                                                                    |
| I agree that no changes will be made in the<br>to the Army and/or the school. I understand<br>the army and/or the school. I understand<br>shall not exceed \$4000 per FY. I understand<br>below, graduate "C" or below, or equivalent<br>the course was not due to reasons beyond i<br>be in accordance with DoDFMR, Vol 7A, Cr<br>obligation to fund this application until it has<br>receipt of the TA funds. I understand that it<br>days past class end date are considered ov<br>information (course grades, degree complet<br>information as needed with Army Civilians a<br>AR 621-5 apply.<br>INITIAL:<br>I certify that I am requesting<br>1 agree to all of the above T<br>All policies and conditions i<br>SIGNATURE OF APPLICANT:<br>** // DIGITALLY SIGNED<br>INITIAL:<br>Approved. The applicant is<br>SIGNATURE OF EDUCATION SERVI<br>** // AUTO APPROVE                                                                                                    | above course(s) or do<br>that the Army will pay<br>fees. I understand that<br>d that I will reimburse I<br>s), incomplete "T grad<br>my control (IAW AR 6;<br>I understan<br>been approved by th<br>is my responsibility to<br>erdue and will prevent<br>tion status, etc.) by the<br>und Army Contractors<br>Tuition Assistance<br>Ferms and Condition<br>in AR 621-5 apply.<br>BY Joe Smith<br>considered qualifier<br>CES OFFICER REF<br>D // **                             | Allar amounts v<br>100% of my ti<br>1 may use bo<br>the Total Gove<br>es unresolved<br>21-5). I hereby<br>e education se<br>ensure my gra<br>a bove institut<br>only for their re<br>(TA) for the cons.<br>// **<br>d for the court<br>PRESENTAT                                                                                                    | AND CONDUIND CONTRACT CONTRACT | ITIONS<br>all of the issuin<br>per SH not to e<br>nee (TA) and C<br>e class end dal<br>ize the amoun<br>guarantee that<br>il result in recc<br>restand that TA<br>in the Army off<br>il result in recc<br>L 93-568). I g<br>i contracts for o                     | g education cen<br>xxceed 16SH per<br>redentialing Ass<br>ipletions; unsatis<br>to be withdrawa<br>funds are availa<br>to be withdrawa<br>funds are availa<br>to be withdrawa<br>funds are availa<br>to be withdrawa<br>funds are availa<br>to be withdrawa<br>funds are availa<br>to be withdrawa<br>funds are availa<br>to be withdrawa<br>funds are availa<br>to be withdrawa<br>funds<br>are available<br>to be withdrawa<br>funds<br>are available<br>to be available<br>to be available<br>to be avail | ter staff; othe<br>fiscal year (<br>isistance; how<br>ifactory grad-<br>is if determin<br>n from my pa-<br>bile, and that<br>tring in the n -<br>cord (Armyk)<br>authorize the<br>for the Army<br>es/programs.                                                | Invise, I will p<br>FY). I agree the<br>rever, the con-<br>es (undergrad<br>de that the fail<br>y. Collection<br>the US Army<br>et FY is con-<br>gnitED). Grad<br>e release of a<br>to share my a<br>. All policies a<br>8:29:31                        | ay the difference<br>o pay the<br>hbined usage<br>duate "D" or<br>liure to complete<br>of this debt will<br>'has no<br>silional until<br>les that are 60<br>cademic<br>cademic<br>cademic<br>ind conditions in<br>PM                                                                                                    |
| I agree that no changes will be made in the<br>to the Army and/or the school. I understant<br>below, graduate "C" or below, or equivalent<br>the course was not due to reasons beyond i<br>be in accordance with DoDFMR, Vol 7A, C<br>obligation to fund this application until it has<br>receipt of the TA funds. I understand that it<br>days past class end date are considered ov<br>information as needed with Army Civilians a<br>AR 621-5 apply.                                                                                                    | above course(s) or do<br>that the Army will pay<br>fees. I understand that<br>d that I will reimburse I<br>s), incomplete "T grad<br>my control (kW AR 6:<br>hapter 50. I understan<br>been approved by th<br>is my responsibility to<br>erdue and will prevent<br>ion status, etc.) by the<br>and Army Contractors of<br>Tuition Assistance<br>Ferms and Conditior<br>in AR 621-5 apply.<br>BY Joe Smith<br>considered qualifier<br>D // **                                    | Allar amounts v<br>100% of my to<br>100% of my to<br>100% of my to<br>11 may use bo<br>the Total Gove<br>es unresolved<br>21-5). I hereby<br>d that this app<br>e education se<br>ensure my gra<br>to me from appl<br>a above institut<br>only for their re<br>(TA) for the c<br>trans.                                                                                                    | AND CONDUIND CONTRACT Control Control  | ITIONS<br>al of the issuin<br>ber SH not to e<br>rest not to e<br>er SH not to e<br>e class end da<br>ize the amoun<br>juarantee that<br>e class end da<br>ize the amoun<br>juarantee that<br>in the Army off<br>il result in rec<br>2.93-568 (2.93-568)<br>bove. | g education cen<br>xxceed 16SH per<br>redentialing Ass<br>ipletions; unsatis<br>t to be withdrawa<br>t to be withdrawa<br>t to be withdrawa<br>funds are avails<br>icial system of re<br>upment of TA. I<br>source to the<br>education service<br>DATE<br>6/1<br>he certification<br>DATE<br>6/1<br>beccl<br>DATE                                                                                                    | ter staff; othe<br>f:fiscal year (i<br>isitance; how<br>ifactory grads<br>is if determin<br>in from my pa<br>bie, and that<br>tring in the ne<br>secord (Armylę<br>authorize thi<br>for the Armyl<br>es/programs.                                             | ewise, I will p<br>FV). I agree to<br>rever, the con-<br>es (undergrad<br>de that the fail<br>y. Collection<br>the US Army<br>at FY is con-<br>gnitED). Grad<br>r release of a<br>to share my a<br>All policies a<br>8:29:31<br>8:28:54<br>ORMATION     | ay the difference<br>o pay the<br>nbined usage<br>luate 'D' or<br>liure to complete<br>of this debt will<br>has no<br>stitonal until<br>les that are 60<br>cademic<br>les that are 60<br>cademic<br>les that are 6 |
| I agree that no changes will be made in the<br>to the Army and/or the school. I understant<br>below, graduate "C" or below, or equivalent<br>the course was not due to reasons beyond i<br>be in accordance with DoDFMR, Vol 7A, CP<br>obligation to fund this application until it has<br>receipt of the TA funds. I understand that it<br>days past class end date are considered ow<br>information as needed with Army Civilians a<br>AR 621-5 apply.<br>INITIAL:<br>I certify that I am requesting<br>I agree to all of the above Ti<br>All policies and conditions i<br>SIGNATURE OF APPLICANT:<br>** // DIGITALLY SIGNED<br>INITIAL:<br>Approved. The applicant is<br>DISAPPROVED BECAUSE:<br>SIGNATURE OF EDUCATION SERVIE<br>** // AUTO APPROVED<br>EVENTING INVOICES<br>motions and Refunds must be submitted to the Army MI<br>syment of hithods must be submitted to the Army MI<br>syment of hithods must | above course(s) or do<br>that the Army will pay<br>fees. I understand that<br>d that I will reimburse I<br>s), incomplete "T grad<br>my control (kW AR 6;<br>hapter 50. I understan<br>been approved by th<br>is my responsibility to<br>erdue and will prevent<br>ion status, etc.) by the<br>and Army Contractors of<br>a Tuition Assistance<br>ferms and Condition<br>in AR 621-5 apply.<br>BY Joe Smith<br>considered qualifier<br><b>CES OFFICER REF</b><br><b>D</b> // ** | Allar amounts v<br>100% of my tr<br>100% of my tr<br>100% of my tr<br>11 may use bo<br>the Total Gove<br>es unresolved<br>21-5). I hereby<br>e ducation se<br>ensure my gra<br>d that this app<br>e ducation se<br>ensure my gra<br>above institut<br>only for their re<br>(TA) for the c<br>tr                                                                                                    | AND COND<br>inhout the approv-<br>uition up to \$250 p<br>th Tuition Assistar<br>troment Cost abo-<br>180 days after the<br>voluntarily author<br>lication does not g<br>rvices staff. I unde<br>des are updated i<br>ication does not g<br>rvices staff. I unde<br>des are updated i<br>des are updated i<br>ourse(s) listed a<br>se(s). Eligibility<br>IVE:<br>Institution Portal (AI P<br>ortal Secure Messagin                                                                                                    | ITIONS<br>al of the issuin<br>per SH not to e<br>noe (TA) and C<br>ve for non-com<br>class end da<br>(2e the amoun<br>guarantee that<br>enstand that TA<br>in the Army off<br>il result in recc<br>PL 93-568). I g<br>contracts for of<br>bove.                   | g education cen<br>xceed 16SH per<br>redentialing Ass<br>pletions; unsatis<br>t to be withdrawa<br>funds are availa<br>for courses sta<br>icial system of re<br>upment of TA. I<br>and permission 1<br>education service<br><b>DATE</b><br>6/1<br>the certification<br><b>DATE</b><br>6/1.<br>pocu                                                                                                    | ter staff; othe<br>fiscal year (<br>isistance; how<br>ifactory grade<br>is if determin<br>bie, and that<br>rting in the n<br>record (Armyk<br>authorize the<br>for the Army<br>jes/programs.                                                                  | ewise, I will p<br>FY). I agree to<br>rever, the con-<br>es (undergrad<br>de that the fail<br>y. Collection<br>the US Army<br>at FY is con-<br>gnitED). Grad<br>r release of a<br>to share my a<br>All policies a<br>8:29:31<br>8:28:54<br>ORMATION     | ay the difference<br>o pay the<br>nbined usage<br>Juste "D" or<br>liure to complete<br>of this debt will<br>has no<br>stitional until<br>les that are 60<br>cademic<br>ucademic<br>ind conditions in<br>PM                                                                                                    |

#### \*\*Important Notes\*\*:

- Once the Tuition Assistance (TA) request is approved, you must register for the course at your Academic Institution (AI). Als will enroll a Soldier for a TA-funded course only after the TA is approved by the Army.
- 2. Provide a copy of your approved TA Request form to your AI.
- 3. Soldiers will be solely responsible for all tuition costs without this prior approval.
- 4. A Soldier may pre-register for a course to secure a slot.
- 5. TA is approved on a course-by-course basis and only for the specific course(s) and class dates that a Soldier requests.
- If the Army has not approved the funding, then the Soldier will be solely responsible for all tuition costs.